- 1. Acesse a sua Inscrição no CRBio 24 horas e realize o login;
- 2. Clique no botão "Justificativa de Ausência Eleitoral";

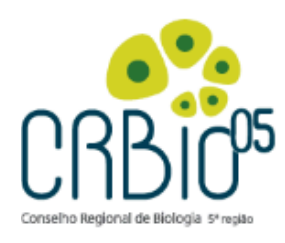

| Inicio                                  |                                                     |                                                                                  |                                                                 |                                                                                                    |                         |                                               |                       |                         | Tempo Res            | tante: 00:58:59 |  |
|-----------------------------------------|-----------------------------------------------------|----------------------------------------------------------------------------------|-----------------------------------------------------------------|----------------------------------------------------------------------------------------------------|-------------------------|-----------------------------------------------|-----------------------|-------------------------|----------------------|-----------------|--|
| Atualização<br>de Endereço/Contato      | Autoatendime<br>Boa Tarde teste i                   | ento ao Profissio<br>ncorp, Seja bem-vino                                        | D <b>nal</b><br>do ao sistem                                    | ia de a                                                                                                    | utoatendim              | ento                                          |                       |                         |                      |                 |  |
| Meu<br>Cadastro                         | CRBIO DIGITAL                                       |                                                                                  |                                                                 |                                                                                                    |                         |                                               |                       |                         |                      |                 |  |
| Extrato<br>de Débitos                   | ✓ Catalogo dos Profi<br>✓ Rede Social (Comu         | ✓ Catalogo dos Profissionais do CRBIO<br>✓ Rede Social (Comunidade Profissional) |                                                                 |                                                                                                    |                         |                                               |                       |                         |                      |                 |  |
| Acompanhamento<br>de Protocolo          | 🖌 Site Pessoal Profis                               | ✓ Site Pessoal Profissional na Internet                                          |                                                                 |                                                                                                    |                         |                                               |                       |                         |                      |                 |  |
| Pagamentos                              |                                                     |                                                                                  |                                                                 |                                                                                                    |                         |                                               |                       |                         |                      |                 |  |
| Reemitir Boleto<br>AN 2024 🚖            | INSCRIÇÃO                                           |                                                                                  |                                                                 |                                                                                                    | EN                      | DEREÇOS                                       |                       |                         |                      |                 |  |
| ART<br>Eletrônica                       | Tipo de inscrição: Defin<br>Nº de inscrição: 99999. | nitivo<br>959/05-D                                                               |                                                                 |                                                                                                    | Ende<br>Av Si<br>Recifi | reço Residencia<br>io Paulo, 305 BL<br>a - PE | I Para Co<br>M APT 20 | rresponde<br>2 - Jardim | encla<br>São Paulo - |                 |  |
| Emissão<br>de Certidão                  | Situação: Ativo<br>Data da inscrição: 20/0          | Situação: Ativo<br>Data da inscrição: 20/02/2017                                 |                                                                 |                                                                                                    | Fone                    | : 3038-1761                                   |                       |                         |                      |                 |  |
| Certidão<br>de Acervo Técnico           | CPF: 082.543.554-31                                 |                                                                                  |                                                                 |                                                                                                    |                         |                                               |                       |                         |                      |                 |  |
| Protocolo<br>de Requerimento            | PROTOCOLOS                                          |                                                                                  |                                                                 |                                                                                                    |                         |                                               |                       |                         |                      |                 |  |
| Política                                | Nº do Protocolo                                     | Data Emissão                                                                     | R                                                               | querime                                                                                                    | ento                    |                                               |                       |                         |                      |                 |  |
| de Privacidade                          | 400015300/NET                                       | 09/11/2020                                                                       | Requerimento (Net) - Anotação de Responsabilidade Técnica (ART) |                                                                                                    |                         |                                               |                       |                         |                      |                 |  |
| Atualização Cadastral                   | 400015025/NET                                       | 21/10/22                                                                         | Requerimento (Net) - Licença de Registro (NET)                  |                                                                                                    |                         |                                               |                       |                         |                      |                 |  |
| Novo                                    | 400015022/NET                                       | 10/2020                                                                          | Re                                                              | Requerimento (Net) - Cancelamento de Registro (NET)<br>Requerimento (Net) - Anotação de Responsabilidade Técnica (ART) |                         |                                               |                       |                         |                      |                 |  |
| Registro                                | 400015015/NET                                       | 21/10/2020                                                                       | Re                                                              |                                                                                                    |                         |                                               |                       |                         |                      |                 |  |
| Profissionais<br>Registrados (Consulta) | 400015013/NE2                                       | 21/10/2020                                                                       | R                                                               | querime                                                                                                    | nto (Net) - And         | tação de Respor                               | sabilidade            | e Técnica (             | ART)                 |                 |  |
| Forramentas                             | 400010 2/NET                                        | 24/09/2020                                                                       | Requerimento (Net) - Anotação de Responsabilidade Técnica (ART) |                                                                                                    |                         |                                               |                       |                         |                      |                 |  |
| renamelluas                             | T4D40/NE I                                          | 14/08/2020                                                                       | R                                                               | quenme                                                                                                    | nio (Net) - Ani         | xação de Respor                               | sabilidade            | e rechica (             | ART)                 |                 |  |
| Justificativa<br>de Ausência Eleitoral  | FINANCEIRO / BOI                                    | LETOS                                                                            |                                                                 |                                                                                                    |                         |                                               |                       |                         |                      |                 |  |
| Sair                                    | Debito                                              |                                                                                  | Original                                                        | U.M                                                                                                    | Vencimento              | Corrigido                                     | Multa                 | Juros                   | Desconto             | Atual (R\$)     |  |
|                                         | Anuidade: 2024                                      |                                                                                  | 336,85                                                          | R\$                                                                                                    | 01/04/20                | 24 336,85                                     | 0,00                  | 0,00                    | 0,00                 | 336,85          |  |

3. Preencha o campo disponível com a sua justificativa e clique em ENVIAR;

## Justificativa de Ausência Eleitoral

Para submeter sua **Justificativa de Ausência Eleitoral**, escreva ela abaixo e clique no botão **Enviar**. Em seguida aparecerá opção para você anexar algum documento, caso deseje reforçar e comprovar suas explicações enviadas.

Você pode verificar o andamento pela opção Acompanhamento de Protocolo no menu ao lado.

Nome : teste incorp

Nº da Inscrição :

Tipo da Inscrição : Definitivo

Email : laudenor@incorptech.com.br

## Escreva aqui sua justificativa de ausência eleitoral :

At vero eos et accusamus et iusto odio dignissimos ducimus qui blanditiis praesentium voluptatum deleniti atque corrupti quos dolores et quas molestias excepturi sint occaecati cupiditate non provident, similique sunt in culpa qui officia deserunt mollitia animi, id est laborum et dolorum fuga. Et harum quidem rerum facilis est et expedita distinctio. Nam libero tempore, cum soluta nobis est eligendi optio cumque nihil impedit quo minus id quod maxime placeat facere possimus, omnis voluptas assumenda est, omnis dolor repellendus. Temporibus autem quibusdam et aut officiis debitis aut rerum necessitatibus saepe eveniet ut et voluptates repudiandae sint et molestiae non recusandae. Itaque earum rerum hic tenetur a sapiente delectus, ut aut reiciendis voluptatibus maiores alias consequatur aut perferendis doloribus asperiores repellat.

Enviar

As informações serão analisadas. Você poderá verificar o andamento e resultado através da opção Acompanhamento de Protocolo no menu ao lado.

4. Após enviar a sua justificativa, você poderá anexar documentos comprobatórios. Para isto, clique no botão indicado;

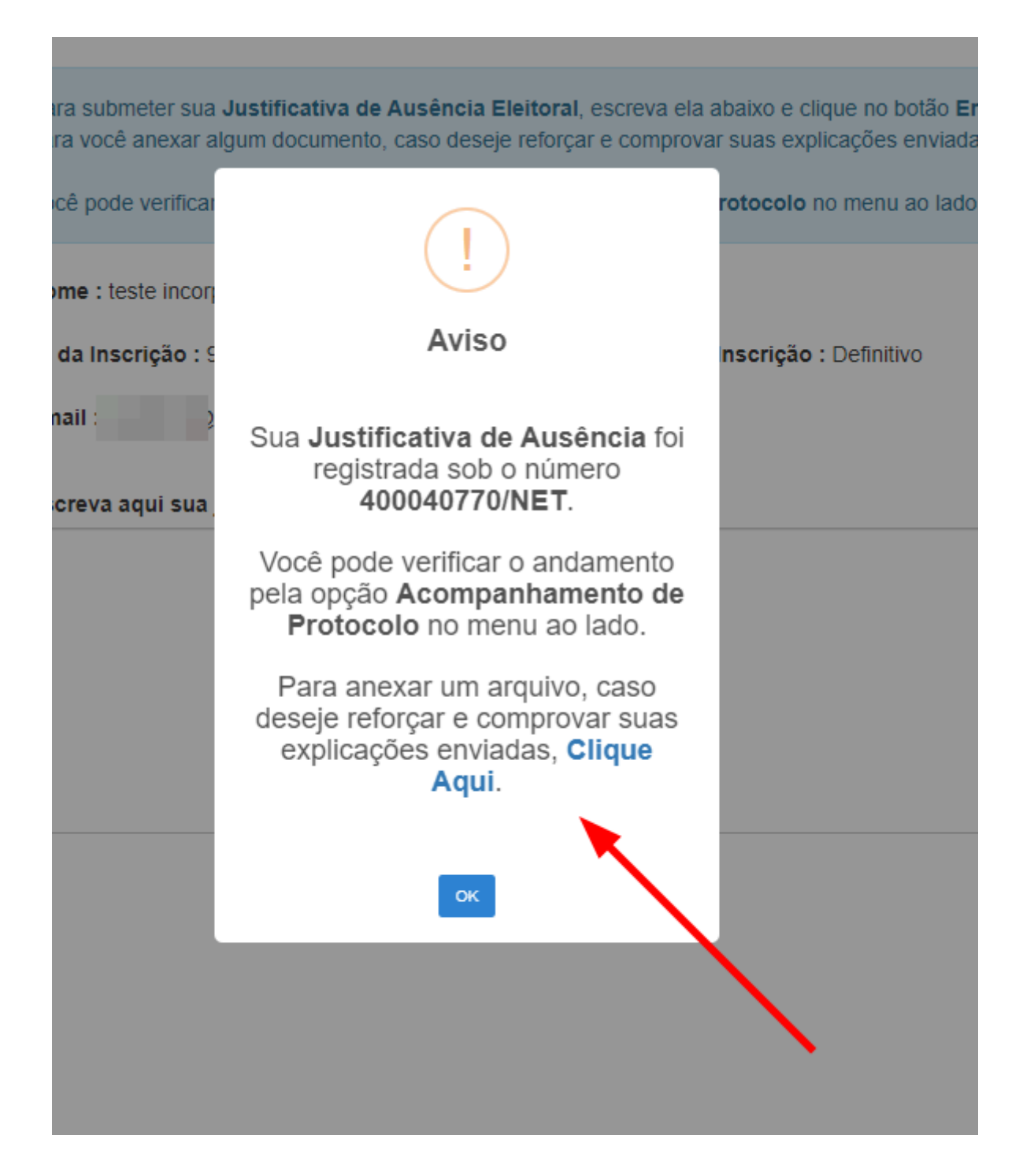

As informações serão analisadas. Você poderá verificar o andamento e resultado através da opção Acompanhamento de Protocolo no menu ao lado.

5. Na tela seguinte, clique em ADICIONAR NOVO;

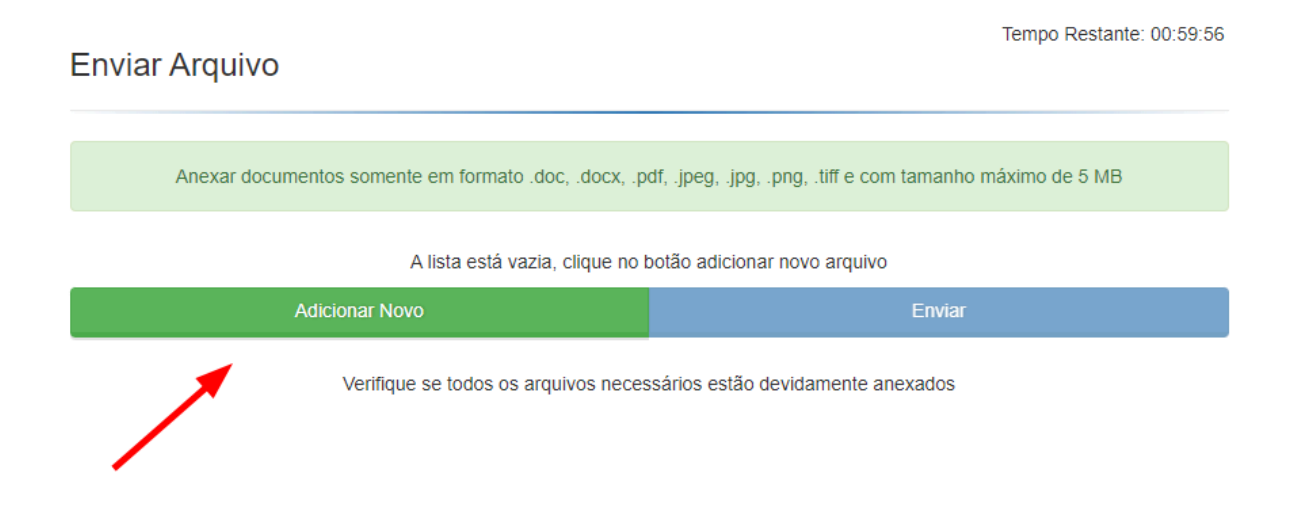

6. Clique em *Arquivo* e selecione o arquivo que deseja anexar.O nome do arquivo não pode conter caracteres especiais como: !@#\$%<sup>\*\*</sup>&\*()--´~;.ç/?]}[{;

| Enviar Arquivo                                                                                                |                |        |  |  |  |  |  |
|----------------------------------------------------------------------------------------------------|----------------|--------|--|--|--|--|--|
|                                                                                                    |                |        |  |  |  |  |  |
| Anexar documentos somente em formato .doc, .docx, .pdf, .jpeg, .jpg, .png, .tiff e com tamanho máximo de 5 MB |                |        |  |  |  |  |  |
| Lista de arquivos anexados                                                                                    |                |        |  |  |  |  |  |
| Arquivo                                                                                                    | novo arquivo 1 | ×      |  |  |  |  |  |
|                                                                                                    | Adicionar Novo | Enviar |  |  |  |  |  |
| Verifique se todos os arquivos necessários estão devidamente anexados                                         |                |        |  |  |  |  |  |

7. Caso deseje, você poderá anexar mais arquivos clicando em *Adicionar Novo*. Ou, clique em *Enviar* para concluir o processo.

| Enviar Arquivo                                               | Tempo Restante: 00:54:16                          |
|--------------------------------------------------------------|---------------------------------------------------|
| Anexar documentos somente em formato .doc, .docx, .pdf, .jpe | g, .jpg, .png, .tiff e com tamanho máximo de 5 MB |
| Lista de arquivos a                                          | nexados                                           |
| Arquivo logo.png                                             | ×                                                 |
| Adicionar Novo                                               | Enviar                                            |
| Verifique se todos os arquivos neces, rios                   | estão devidamente anexados                        |
| 8. Processo concluído.                                       |                                                   |
| Enviar Arquivo                                               | Tempo Restante: 00:53:49                          |
| Upload cor                                                   | ncluído                                           |
| Arquivo(s) enviado(                                          | s) com êxito!                                     |